## NAIC Annuity Training

In order to sell annuity products, you may be required to take training.

- 1) Log in to State Life Training Portal
  - a. Username is your NPN #
  - b. Password is your last name (all lowercase) plus the last 4 digits of your NPN #

https://naic.pinpointglobal.com/OneAmerica/Apps/default.aspx

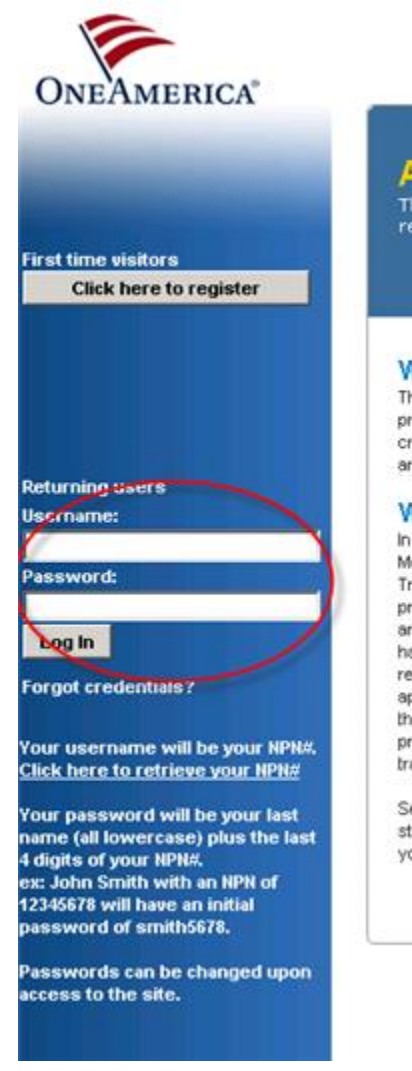

# Annuity Training and Certification

The companies of OneAmerica are providing its agents with a practical solution to mer requirements through this website.

#### Welcome to the OneAmerica companies' Annuity Training Progra

This site provides you the opportunity to satisfy the training requirements necessary to sell OneAmeric products in compliance with state regulation. Through this site we offer both annuity product specific t credit hour general annuity training course (available at your expense). The companies of OneAmerica are completed prior to accepting any annuity business.

#### Why is Annuity Training Required?

In March 2010, the National Association of Insurance Commissioners (NAIC) adopted an amended Suite Model Regulation (formerly the Consumer Protection in Annutly Transactions Model Regulation or the Si Transactions Model Regulation). The amended model regulation updates and revises previously establis procedures for suitable individual annutly recommendations to help ensure that consumers' insurance i are appropriately considered and protected. The definition of "Suitability Information" was expanded an have a reasonable basis to determine that the recommendation to purchase, exchange or replace an a records of the suitability information used in making the recommendation. The amendments also require appropriate, modify previously established methods to supervise recommendations. Perhaps one of the the model regulation was the addition of training and education requirements for the sale of annuties. J product-specific training which explains all material features of an insurers' annutly products AND a or training/certification course PRIOR to the solicitation or sale of an annuity product.

Several states have adopted or proposed language from the 2010 Suitability in Annuity Transactions M state variations and existing state annuity training requirements that may require additional training and your state(s) specific laws or regulations.

### **State Specific Training**

If your state requires producers to complete a one-time four hour annuity training course offered via Continuing Education vendors, you can attach the completion certificate to the training portal.

1) Select *View My State Specific Training* to attach 4 hour annuity CE certificate for annuity course previously completed

| ONEAMERICA'                                                                | Welcome                                                                                                    | Request Support   My Profile   Solt Text   Copius |
|----------------------------------------------------------------------------|----------------------------------------------------------------------------------------------------|---------------------------------------------------|
| Norm<br>My State Specific Training<br>My Product Training<br>My Transcript | Annuity Training and Certification<br>The companies of Ore-America are providing its agents with a practical solution to meet state annuity training<br>requirements through this website.                                                                                                    |                                                   |
|                                                                            | Welcome to the OneAmerica companies' Annuity Training Program<br>This are provide you the opponently to usary the terrary regaraments recessary to set OreAmirus comparies' individual                                                                                                    |                                                   |
|                                                                            | In vitro of provide in consistence with loter ingulation. Through this are well the folder annung provide provide and well wells and loces<br>to a four of the constraint wells (in the second of annual second or constraint). The constraints of Ore-Annual Wells (in the<br>Inter constraint well block provide and used of the second of the second or and an used of the second of the<br>Inter constraints of the second of the second of the second of the second of the second of the second of the second of the<br>inter the second of the second of |                                                   |
|                                                                            | In status of process in consenses with loter regulation. Through this are well the folder entry priority statement with index regulations in the state of the folder entry priority priority statement of the statement of the stat         |                                                   |
|                                                                            | In status of protects in companies with isolar regulation. Through this are well that both inner protects protects having and access the companies of the companies of the compa         | duct Training                                     |

a. Select Launch

| 8 <u></u>                   |                                                                           |                                                                    |                                                                            |
|-----------------------------|---------------------------------------------------------------------------|--------------------------------------------------------------------|----------------------------------------------------------------------------|
| Annuiti                     | es and Suitabilit                                                         | y Explained -                                                      |                                                                            |
| You must co<br>a course you | mplete one of the items b<br>a took previously)                           | elow to satisfy the regulation re                                  | quirements for this state (either the National Underwriter course OR uploa |
| Nation                      | al Underwriter State                                                      | Specific Course (114-IN)                                           | (click to expand or collapse)                                              |
| \                           | Annuities and Suitz<br>Exam must be take<br>non-resident licens<br>Launch | ubility Explained – Indiana<br>n for CE credit for Indiana<br>ses. | Resident licenses; non-CE exam available for                               |
| 🗏 Certifi                   | cate Upload (114-IN)                                                      | (click to expand or col                                            | lapse)                                                                     |
|                             | Import Certificate o                                                      | of Completion - Indiana                                            |                                                                            |

### b. Complete fields regarding course found on completion certificate

| Certificate Upload<br>Please browse your local file syst<br>You must also choose an approve<br>Valid file extensions are:<br>• Image GIF (.gif)<br>• Image JPG (.jpg)<br>• PDP (.pdf) | em for a certificate to upload.<br>d CE vendor from the list below. | <ol> <li>Certificate Date</li> <li>Course ID</li> <li>Vendor</li> <li>State</li> </ol> |
|----------------------------------------------------------------------------------------------------|---------------------------------------------------------------------|----------------------------------------------------------------------------------------|
| Certificate Date:                                                                                                    |                                                                     | 5. Credit Hours<br>6. Select Browne to celect certificate cause                        |
|                                                                                                    | Must be in mm/dd/yyyy tormat.                                       | vour PC                                                                                |
| Course ID:                                                                                                    |                                                                     | 7. Select Submit                                                                       |
| Certification Training Provider:                                                                                                    | Select CE Vendor                                                    | •                                                                                      |
| State:                                                                                                    | Indiana                                                             |                                                                                        |
| Credit Hours:                                                                                                    |                                                                     |                                                                                        |
| Valid file extensions are: PDE( pd                                                                                                    | Browse                                                              |                                                                                        |
| I attest that I have complete<br>indicated and I am uploading     Submit                                                                                                    | d the CE course<br>a valid certificate.                             |                                                                                        |

on

### **State Life Product Training**

1) To complete the Sate Life product training select View My Product Training from Home page

| My Training Status                                              |              |                                                   |              |  |  |
|-----------------------------------------------------------------|--------------|---------------------------------------------------|--------------|--|--|
| State Specific Training                                         |              | Company Specific Product Training                 |              |  |  |
| 1 Course(s) Remaining<br><u>View My State Specific Training</u> | 0% Completed | 1 Course(s) Remaining<br>View My Product Training | 0% Completed |  |  |

2) Select Launch.- Course will open in a separate window

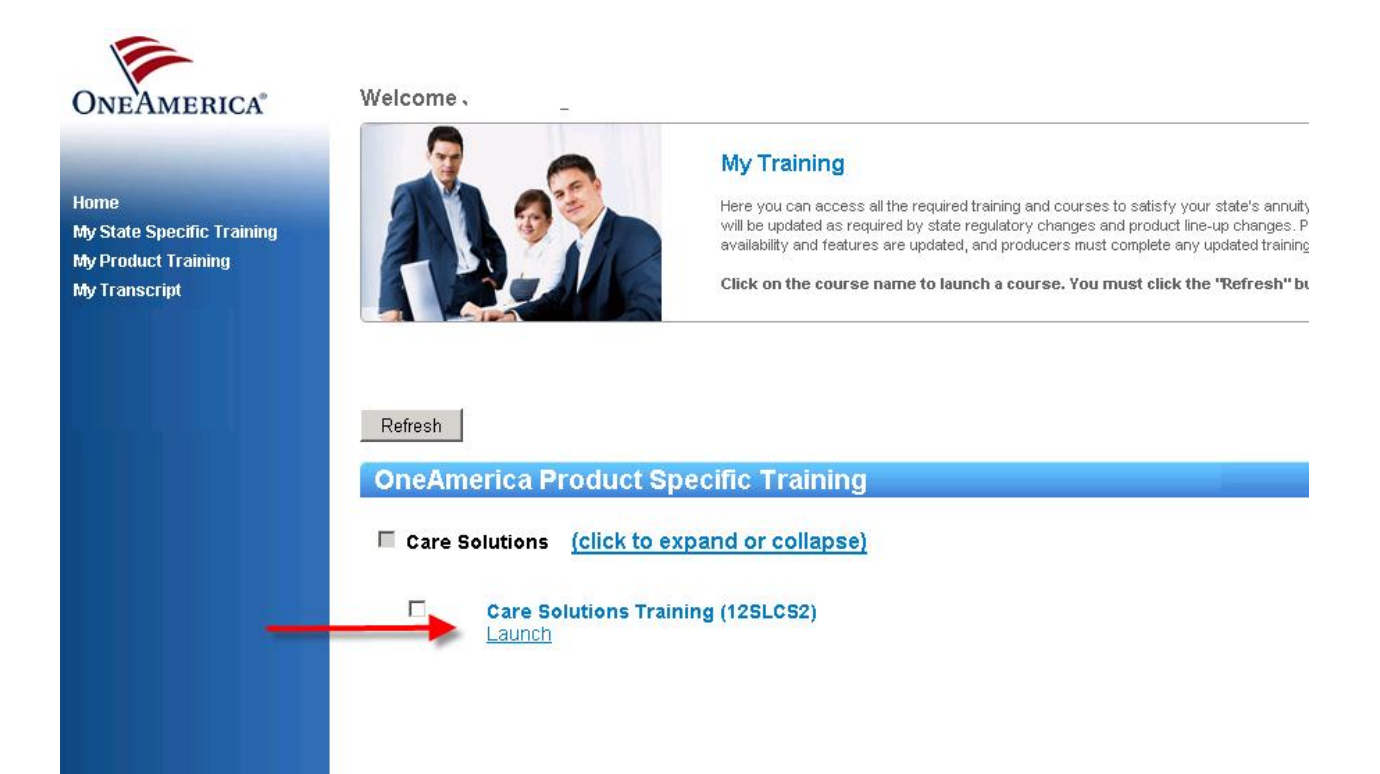